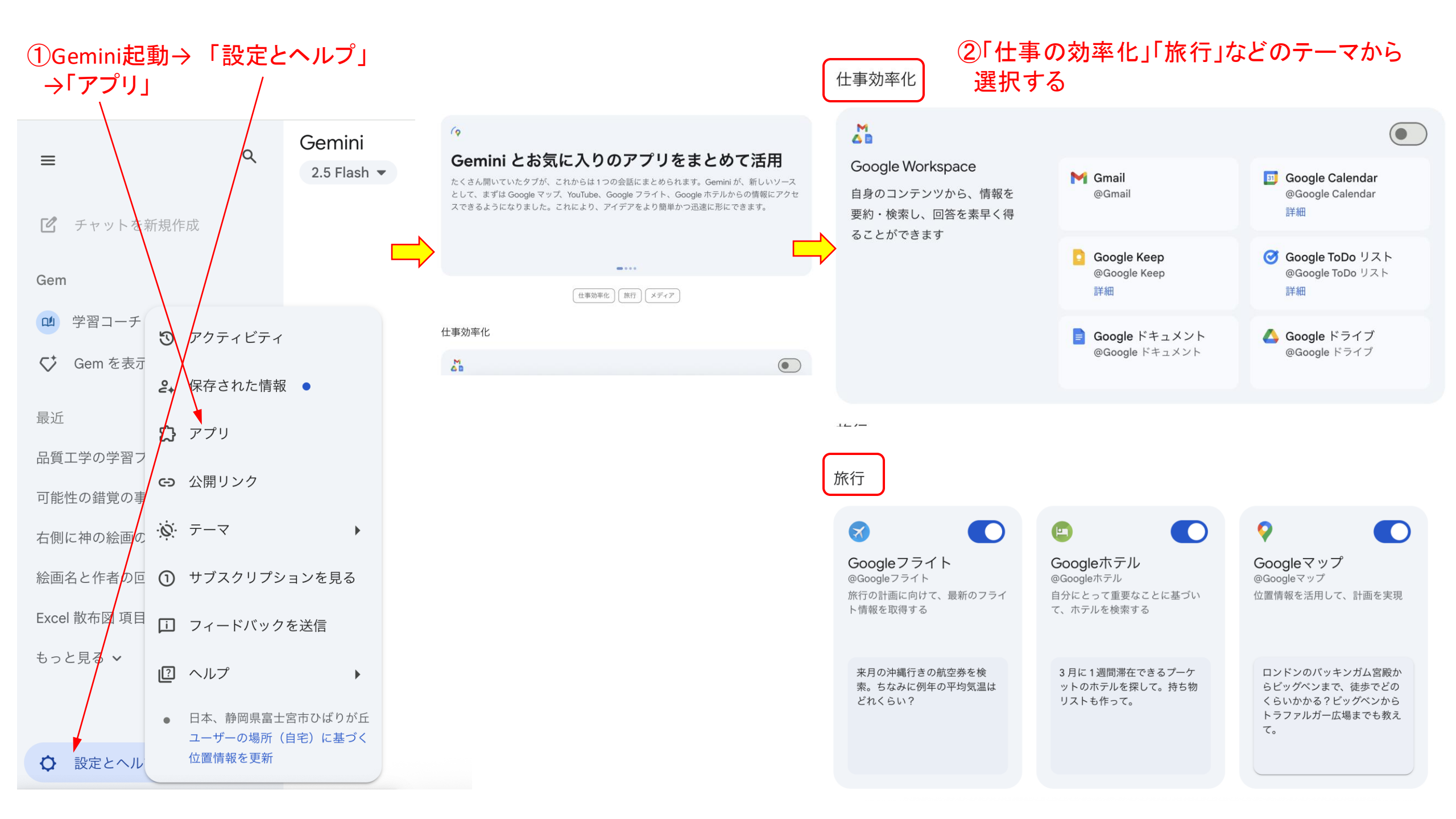

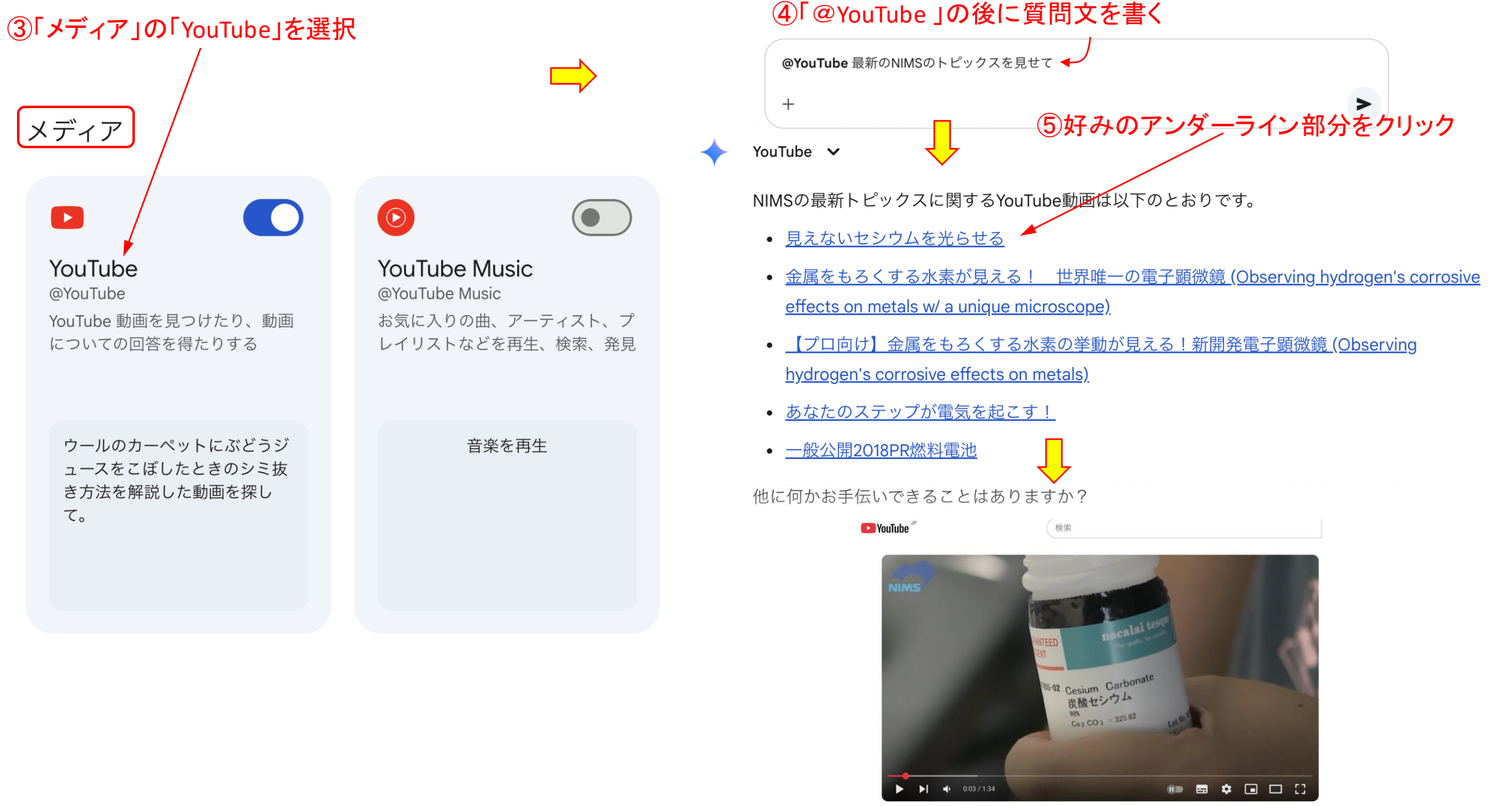

見えないセシウムを光らせる

nimspr Ø 6.0

チャンネル登録 凸 221 ⑦ 冷共有 ± オフライン … チャンネル登録者数 21.4万人